# Prosurv Pocket WorldCon<sup>TM</sup>

## Version 1.0

#### Installation

### & Quick Start Guide

**For Windows Mobile 2003/2003SE** 

**Contact Information** 

Prosurv, LLC 185 Louis Lamour Lane Clark, WY 82435

Toll-free 888-647-9500 Web site: www.prosurv.com E-mail: sales@prosurv.com techsupport@prosurv.com This version contains a NAD-CON conversion for the continental US ONLY. This software does not include NAD-CON conversions for Alaska, Hawaii, and US islands.

It is planned to include these other **NADCON** conversions in a future upgrade, or at user's requests.

#### Disclaimer:

Pocket WorldCon software is for the conversion of coordinates between known coordinate systems and Latitude/Longitude. Care has been taken to ensure correct computation of values. However, neither Prosurv LLC nor the author of Pocket WorldCon can be held liable for miscalculations performed by the user, whether inherent in the program or by user error.

This software is not intended for use where severe property or human physical damage could occur due to errors in calculations or locations. Use of this software signifies acceptance of this disclaimer. Before installing the Prosurv software, make sure that your Microsoft ActiveSync® program is running, and that it displays "Connected" and "Synchronized":

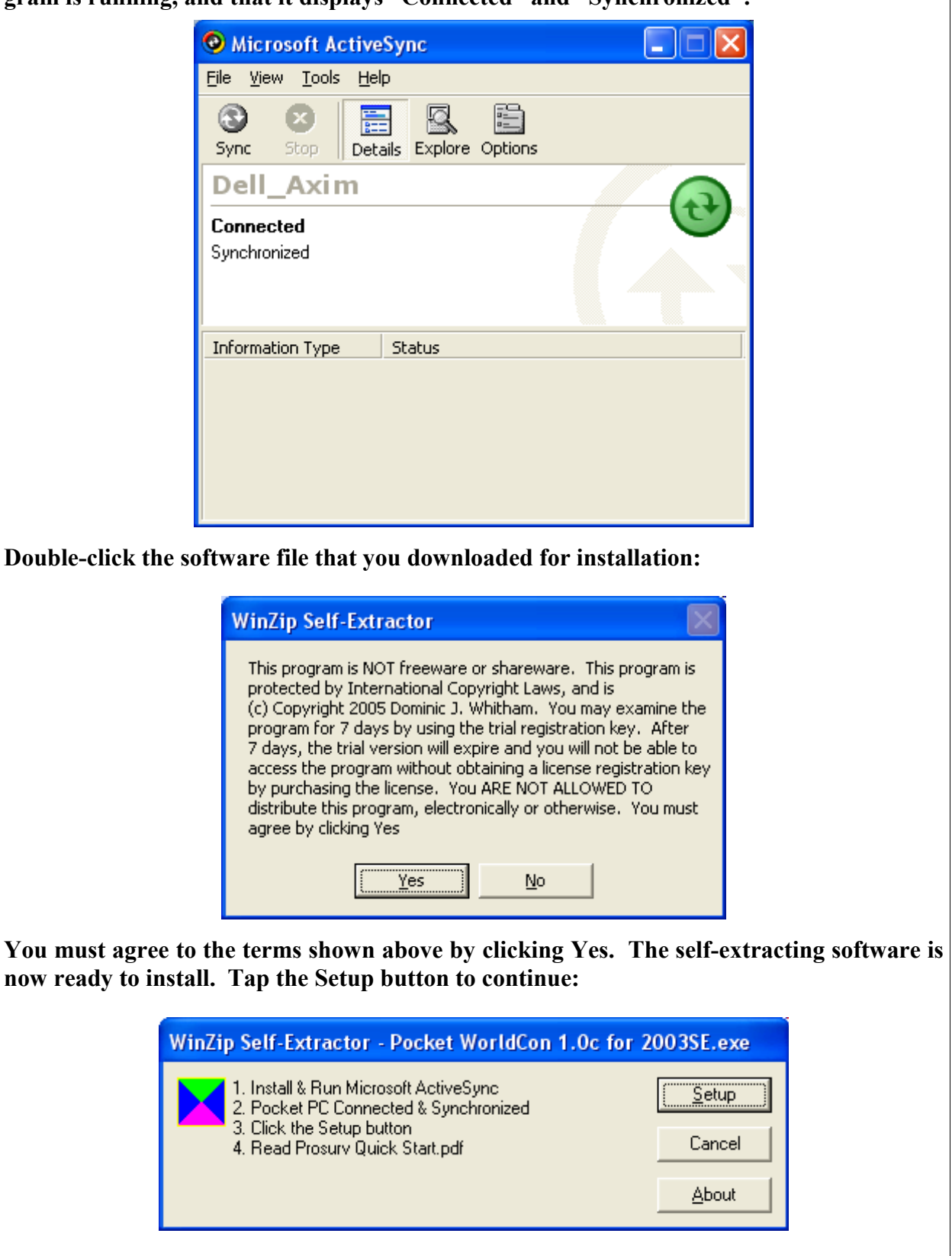

| ~                                                                                                    | 0                                                                                                    | v                                                                                                    |                          |
|----------------------------------------------------------------------------------------------------|----------------------------------------------------------------------------------------------------|----------------------------------------------------------------------------------------------------|--------------------------|
|                                                                                                    | 办 Add/Remove Programs                                                                                                    |                                                                                                    |                          |
|                                                                                                    | Select a program's check box if yo<br>mobile device, or clear the check to<br>program from your device.                                                                                                    | u want to install it on your<br>oox if you want to remove the                                                           |                          |
|                                                                                                    | Note: If a program that you installe<br>not designed to be used on your m                                                                                                    | d is not listed, the program was<br>obile device.                                                                       |                          |
| Installing Applicat                                                                                            | ions                                                                                                    |                                                                                                    |                          |
| Install "Prosurv LLC P                                                                                         | ocket_WorldCon" and other pending inst                                                                                                    | allations using the default applic                                                                                      | ation install directory? |
|                                                                                                    | <u>Y</u> es <u>N</u> o                                                                                                    | Cancel                                                                                                    |                          |
|                                                                                                    | Space required for selected progra<br>Space available on device:<br>Image: Install program into the defau<br>Remove from both locations<br>To remove the selected program<br>your device and this computer, c | ams: 3500.5 K<br>29250.9 K<br>It installation folder<br>from both<br>lick Remove. <u>R</u> emove<br>Cancel <u>H</u> elp |                          |
| Installing Applications The application and supporting files are                                               |                                                                                                    |                                                                                                    |                          |
| Installing Prosurv LLC Po                                                                                      | ocket_WorldCon                                                                                                    | now being instance                                                                                                    |                          |
|                                                                                                    |                                                                                                    |                                                                                                    |                          |
| Cancel                                                                                                    |                                                                                                    |                                                                                                    |                          |
| Application Downloading Complete                                                                               |                                                                                                    |                                                                                                    |                          |
| Please check your mobile device screen to see if additional steps are necessary to complete this installation. |                                                                                                    |                                                                                                    |                          |
| <u>— ОК</u>                                                                                                    |                                                                                                    |                                                                                                    |                          |
|                                                                                                    |                                                                                                    |                                                                                                    |                          |
| The programs have now been copied over to your Pocket PC. Click the OK button on your PC.                      |                                                                                                    |                                                                                                    |                          |
|                                                                                                    |                                                                                                    |                                                                                                    |                          |
|                                                                                                    |                                                                                                    |                                                                                                    |                          |

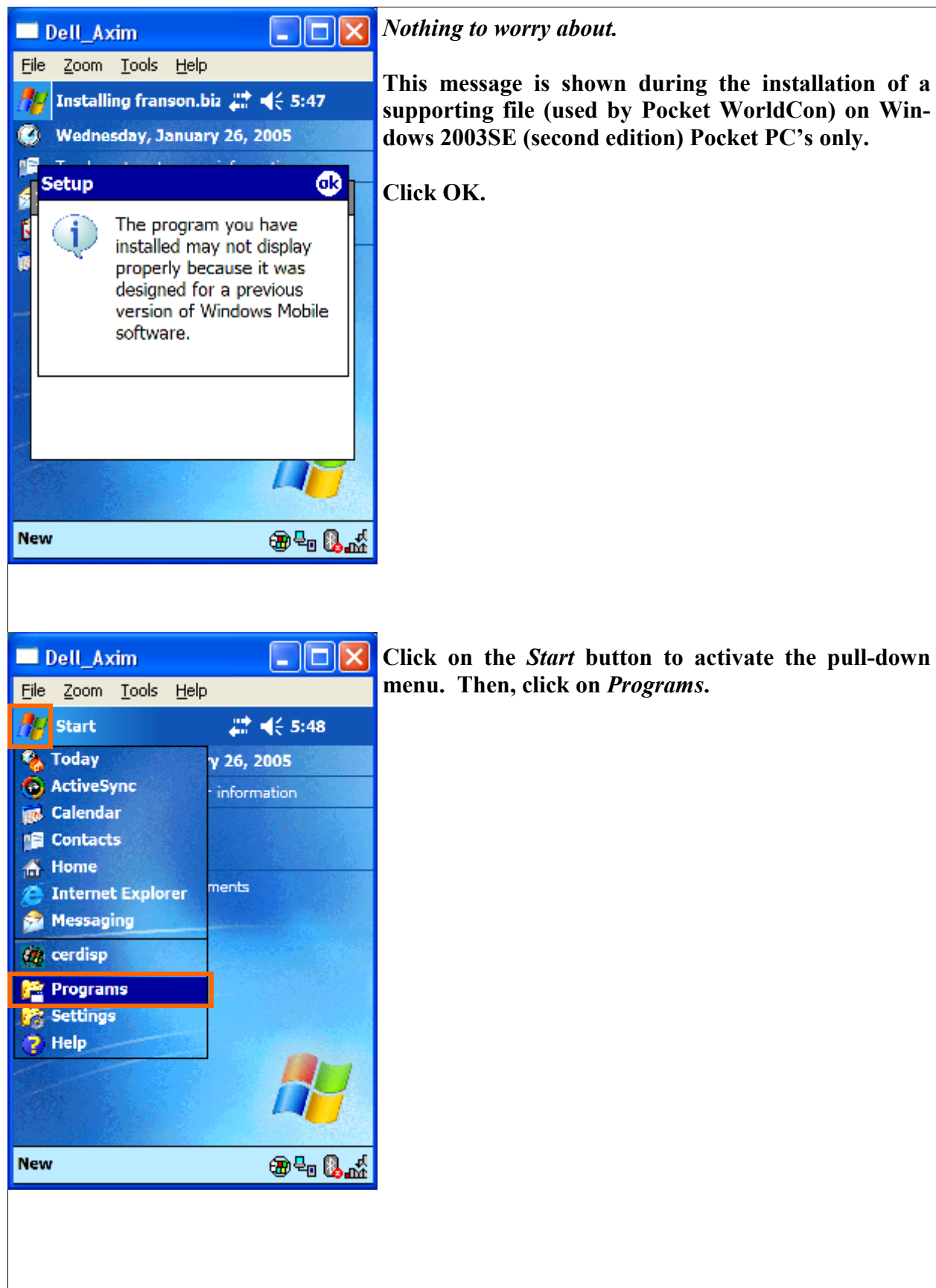

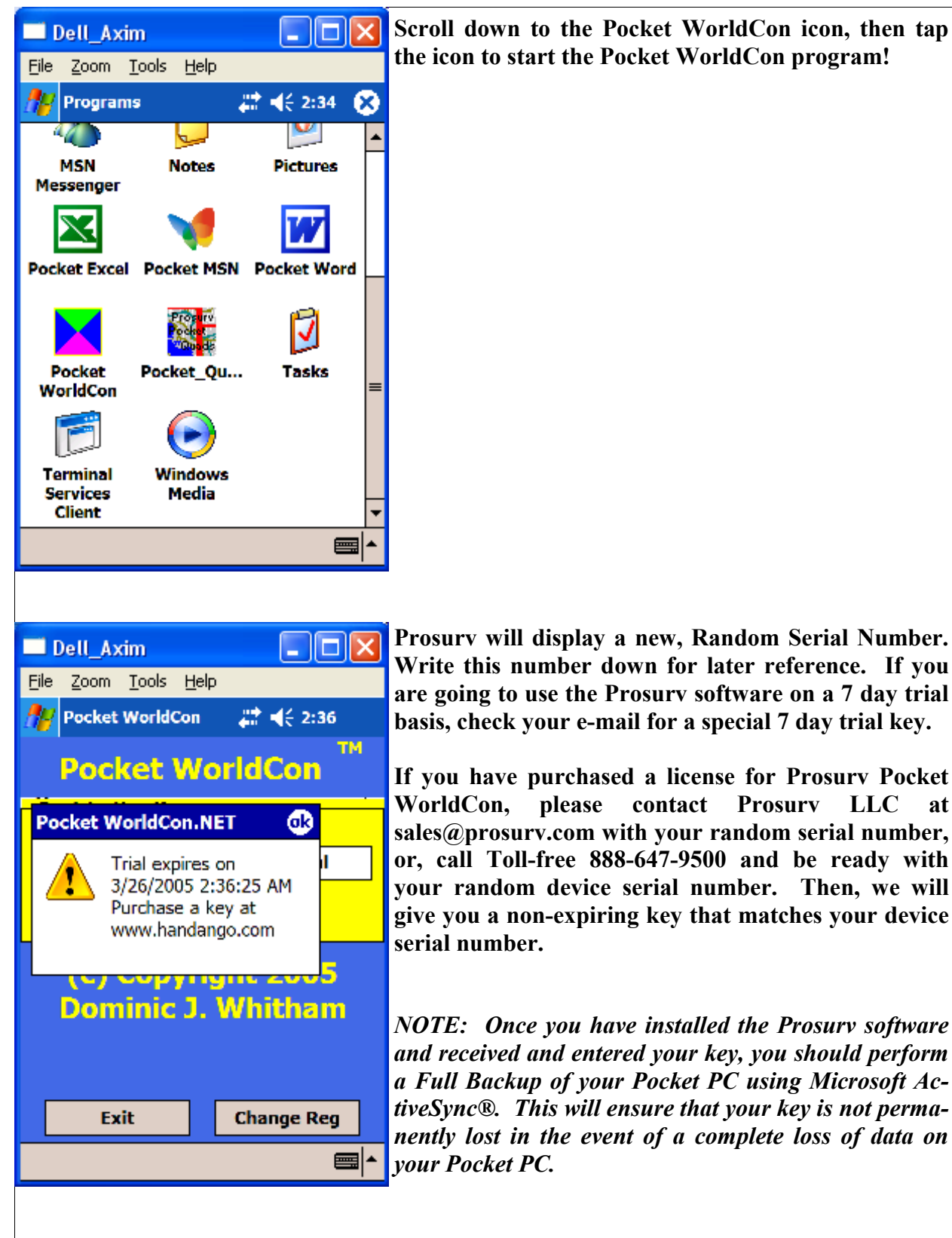

|                                                                                                    | Enter your Degistration Key or your 7 day trial low                                                                                                    |
|----------------------------------------------------------------------------------------------------|----------------------------------------------------------------------------------------------------|
| Dell_Axim                                                                                                    | Enter your Registration Rey or your / day trial key.                                                                                                    |
| <u>File Zoom Tools H</u> elp                                                                                                    | Then tap the <i>Register</i> button.                                                                                                    |
| Pocket WorldCon 🛛 👫 📢 2:35 🛞                                                                                                    | 1 0                                                                                                    |
| Pocket WorldCon <sup>™</sup>                                                                                                    |                                                                                                    |
| - Registration Key                                                                                                    |                                                                                                    |
|                                                                                                    |                                                                                                    |
|                                                                                                    |                                                                                                    |
| Register                                                                                                    |                                                                                                    |
|                                                                                                    |                                                                                                    |
| (c) Copyright 2005                                                                                                    |                                                                                                    |
| Dominic J. Whitham                                                                                                    |                                                                                                    |
|                                                                                                    |                                                                                                    |
|                                                                                                    |                                                                                                    |
| Exit Change Reg                                                                                                    |                                                                                                    |
|                                                                                                    |                                                                                                    |
| · · · ·                                                                                                    |                                                                                                    |
| 🗖 Dell_Axim 📃 🗖 🔀                                                                                                    | If you have entered a trial key, a screen similar to the                                                                                                    |
| <u>File Zoom T</u> ools <u>H</u> elp                                                                                                    | one shown here will appear each time you run the                                                                                                    |
| 🎢 Pocket WorldCon 🛛 📰 📢 2:40                                                                                                    | Prosurv software. Once the expiration date has                                                                                                    |
|                                                                                                    | nassen van win nai de anie la riin Prasiirv Packei                                                                                                    |
| Pocket WorldCon <sup>™</sup>                                                                                                    | WorldCon.                                                                                                    |
| Pocket WorldCon                                                                                                    | Click OK to continue loading Pocket WorldCon.                                                                                                    |
| Pocket WorldCon                                                                                                    | Click OK to continue loading Pocket WorldCon.                                                                                                    |
| TM Pocket WorldCon Pocket WorldCon.NET  Pocket WorldCon trial expires on                                                                                                    | WorldCon.<br>Click OK to continue loading Pocket WorldCon.<br>By purchasing a full license, you will be able to re-                                                                                                   |
| Pocket WorldCon<br>Pocket WorldCon.NET<br>Pocket WorldCon trial<br>expires on<br>3/26/2005 2:36:25 AM<br>Burchase a key at                                                                                                    | WorldCon.<br>Click OK to continue loading Pocket WorldCon.<br>By purchasing a full license, you will be able to re-<br>activate your Pocket WorldCon software.                                                        |
| Pocket WorldCon<br>Pocket WorldCon.NET<br>Pocket WorldCon trial<br>expires on<br>3/26/2005 2:36:25 AM<br>Purchase a key at<br>www.handango.com                                                                                                    | Passed, you will not be able to run Prosurv Pocket<br>WorldCon.<br>Click OK to continue loading Pocket WorldCon.<br>By purchasing a full license, you will be able to re-<br>activate your Pocket WorldCon software.  |
| Pocket WorldCon<br>Pocket WorldCon.NET                                                                                                    | Passed, you will not be able to rull Prosurv Pocket<br>WorldCon.<br>Click OK to continue loading Pocket WorldCon.<br>By purchasing a full license, you will be able to re-<br>activate your Pocket WorldCon software. |
| Pocket WorldCon.NET<br>Pocket WorldCon.NET<br>Pocket WorldCon trial<br>expires on<br>3/26/2005 2:36:25 AM<br>Purchase a key at<br>www.handango.com<br>Dominic J. Whitham                                                                                                    | WorldCon.<br>Click OK to continue loading Pocket WorldCon.<br>By purchasing a full license, you will be able to re-<br>activate your Pocket WorldCon software.                                                        |
| Pocket WorldCon.NET<br>Pocket WorldCon.NET<br>Pocket WorldCon trial<br>expires on<br>3/26/2005 2:36:25 AM<br>Purchase a key at<br>www.handango.com<br>Dominic J. Whitham                                                                                                    | Passed, you will not be able to run Prosurv Pocket<br>WorldCon.<br>Click OK to continue loading Pocket WorldCon.<br>By purchasing a full license, you will be able to re-<br>activate your Pocket WorldCon software.  |
| Pocket WorldCon.NET ()<br>Pocket WorldCon.NET ()<br>Pocket WorldCon trial<br>expires on<br>3/26/2005 2:36:25 AM<br>Purchase a key at<br>www.handango.com                                                                                                    | Passed, you will not be able to run Prosurv Pocket<br>WorldCon.<br>Click OK to continue loading Pocket WorldCon.<br>By purchasing a full license, you will be able to re-<br>activate your Pocket WorldCon software.  |
| Margin         Pocket WorldCon.NET       Image: Constrain of the sector of the sector of t                           | passed, you will not be able to rull Prosurv Pocket<br>WorldCon.<br>Click OK to continue loading Pocket WorldCon.<br>By purchasing a full license, you will be able to re-<br>activate your Pocket WorldCon software. |
| Pocket WorldCon.NET  Pocket WorldCon.NET  Pocket WorldCon trial expires on 3/26/2005 2:36:25 AM Purchase a key at www.handango.com  Dominic J. Whitham  Exit  Change Reg                                                                                                    | passed, you will not be able to rull Prosurv Pocket<br>WorldCon.<br>Click OK to continue loading Pocket WorldCon.<br>By purchasing a full license, you will be able to re-<br>activate your Pocket WorldCon software. |
| Pocket WorldCon.NET       Image: Constraint of the service on a service on a service on a service on a service on a service on a service on a service on a service on a service on a service of the service of the service of | passed, you will not be able to rull Prosurv Pocket<br>WorldCon.<br>Click OK to continue loading Pocket WorldCon.<br>By purchasing a full license, you will be able to re-<br>activate your Pocket WorldCon software. |
| Pocket WorldCon.NET       Image: Constraint of the services on 3/26/2005 2:36:25 AM Purchase a key at www.handango.com         Dominic J. Whitham         Exit       Change Reg                                                                                                    | passed, you will not be able to rull Prosurv Pocket<br>WorldCon.<br>Click OK to continue loading Pocket WorldCon.<br>By purchasing a full license, you will be able to re-<br>activate your Pocket WorldCon software. |
| Pocket WorldCon.NET       Image: Constraint of the service on a 3/26/2005 2:36:25 AM Purchase a key at www.handango.com         Dominic J. Whitham         Exit       Change Reg                                                                                                    | passed, you will not be able to rull Prosurv Pocket<br>WorldCon.<br>Click OK to continue loading Pocket WorldCon.<br>By purchasing a full license, you will be able to re-<br>activate your Pocket WorldCon software. |

| 🗖 Dell_Axim                                  | That's it! Pocket Quads.NET is now up and running! |
|----------------------------------------------|----------------------------------------------------|
| <u>File Z</u> oom <u>T</u> ools <u>H</u> elp |                                                    |
| 🎢 Pocket WorldCon 🛛 🗱 📢 2:37 🐽               |                                                    |
| - From                                       |                                                    |
| Alabama West 🔹 👻                             |                                                    |
| Latitude W                                   |                                                    |
|                                              |                                                    |
| North/East Feet VUS Foot                     |                                                    |
| - To                                         |                                                    |
| Alabama West 🔹 👻                             |                                                    |
| Latitude                                     |                                                    |
| Longitude                                    |                                                    |
| ● Lat/Long 🗸 Meters 🛛 W 🛛 S                  |                                                    |
| 🔿 North/East 🗌 Feet 👽 US Foot                |                                                    |
| Help Convert                                 |                                                    |
| File 🔤 🔺                                     |                                                    |
| · · · · · ·                                  |                                                    |
| 🗖 Dell_Axim                                  | Tap the Help button to read the Help screen.       |
| <u>File Z</u> oom <u>T</u> ools <u>H</u> elp |                                                    |
| 🎥 Pocket WorldCon 🛛 📰 📢 2:37 💿               |                                                    |
| - Help                                       |                                                    |
| Enter Lat/Long as Positive Values.           |                                                    |
| East/West Longitudes are Automatic.          |                                                    |
| South Latitudes only apply to UTM.           |                                                    |
| Scroll down for NAU27 Zones.                 |                                                    |
| supports Continental US Zones.               |                                                    |
| Island & Alaskan Zones are not               |                                                    |
| yet supported.                               |                                                    |
|                                              |                                                    |
|                                              |                                                    |
| Questions? Call 888-647-9500 or              |                                                    |
| e-mail: techsupport@prosurv.com              |                                                    |
| Parts                                        |                                                    |
| Васк                                         |                                                    |
| File 🔳 🔺                                     |                                                    |
|                                              | •                                                  |
|                                              |                                                    |
|                                              |                                                    |
|                                              |                                                    |
|                                              |                                                    |

| Dell_Axim                                                                                                    | Convert NAD83 Lat/Long to NAD27 Lat/Long                                                                                                    |
|----------------------------------------------------------------------------------------------------|----------------------------------------------------------------------------------------------------|
| Eile Zoom Tools Help   Pocket WorldCon   From   Alabama West   Latitude   Longitude   S   Lat/Long   North/East   Feet   US Foot                                                                                     | <ul> <li>Pocket WorldCon has a 'From' box and a 'To' box. To convert from NAD83 Lat/Long:</li> <li>Select the Lat/Long Option in the 'From' box.</li> <li>Latitude and Longitude are entered in Decimal form.</li> <li>Select <i>any</i> NAD83 zone from the drop down zones</li> <li>Note: Zones <u>not marked</u> NAD27 in the drop down selections are NAD83.</li> </ul>                                                                                                    |
| To<br>Alabama West<br>Latitude<br>Longitude<br>● Lat/Long ♥ Meters W S<br>○ North/East Feet ♥ US Foot<br>Help Convert<br>File ▲                                                                                      |                                                                                                    |
| Dell_Axim   File Zoom Tools Help   Pocket WorldCon   Pocket WorldCon   DMS to Decimal   Degrees   45   Minutes   25   Seconds (SS.sssss)   36.52417   7   7   8   9   -   4   5   6   1   2   3   CA   0   Back   Go | If you'd like to enter Latitude/Longitude in Degrees,<br>Minutes, and Seconds (DMS), check the <b>DMS</b> box.<br>Then, <b>when you <u>tap</u> in the Latitude or Longitude<br/>boxes</b> , a DMS entry screen will pop up.<br>When entering a Latitude, the cursor will move to the<br>minutes box automatically after entering two digits in the<br>Degrees box. Then, entering two digits in the Minutes<br>box will move the cursor to the Seconds box.<br>Once you've entered the Latitude, tap the <b>Go</b> button. |

| Dell_Axim     Image: Second Second Seco | The Latitude is converted to Decimal automatically.<br>Now, tap in the Longitude box.                                                                                                    |
|----------------------------------------------------------------------------------------------------|----------------------------------------------------------------------------------------------------|
| Pocket WorldCon     Image: Image: Imag                       |                                                                                                    |
| Latitude 45.4268122694444 V W<br>Longitude S<br>Lat/Long V Meters V DMS<br>North/East Feet V US Foot                                                                                                    |                                                                                                    |
| - To                                                                                                    |                                                                                                    |
| Alabama West 👻                                                                                                    |                                                                                                    |
| Latitude                                                                                                    |                                                                                                    |
| Longitude                                                                                                    |                                                                                                    |
| Lat/Long V Meters W S     North/East Feet V US Foot                                                                                                    |                                                                                                    |
| Help Convert                                                                                                    |                                                                                                    |
| File 🚍 🔺                                                                                                    |                                                                                                    |
| · · · · · · · · · · · · · · · · · · ·                                                                                                    |                                                                                                    |
| Dell_Axim     Image: Constraint of the second second                       | Type in your Longitude in DMS. Typing 3 digits into<br>the Degrees box will move the cursor to the Minutes<br>box. Then, typing two digits into the Minutes box will<br>move the cursor to the Seconds box. |
| Degrees108Minutes45Seconds (SS sssss)25 36928                                                                                                    | Tap the <b>Go</b> button to convert the DMS to decimal. The Longitude will now appear in decimal in the Longitude box.                                                                                      |
|                                                                                                    |                                                                                                    |
| 7 8 9 <-                                                                                                    |                                                                                                    |
| 4 5 6 CE                                                                                                    |                                                                                                    |
| 1 2 3 CA                                                                                                    |                                                                                                    |
|                                                                                                    |                                                                                                    |
| 0.                                                                                                    |                                                                                                    |
| Back Go                                                                                                    |                                                                                                    |
|                                                                                                    |                                                                                                    |
| File 🔤 🔺                                                                                                    |                                                                                                    |
|                                                                                                    |                                                                                                    |
|                                                                                                    |                                                                                                    |
|                                                                                                    |                                                                                                    |
|                                                                                                    |                                                                                                    |
|                                                                                                    |                                                                                                    |

| 🗖 Dell_Axim 📃 🗖 🔀                                                                                                    | Your Latitude and Longitude have now been success-<br>fully entered as the 'From' Lat/Long                                                                                                    |
|----------------------------------------------------------------------------------------------------|----------------------------------------------------------------------------------------------------|
| <u>Hie Zoom Tools H</u> elp                                                                                                    |                                                                                                    |
| Pocket WorldCon 🛛 👫 📢 2:43 💽                                                                                                    |                                                                                                    |
| - From                                                                                                    |                                                                                                    |
| Alabama East 🗸 🗸                                                                                                    |                                                                                                    |
| Latitude 45.4268122694444                                                                                                    |                                                                                                    |
| Longitude 108.757047022222                                                                                                    |                                                                                                    |
| Lat/Long      Meters      DMS                                                                                                    |                                                                                                    |
|                                                                                                    |                                                                                                    |
|                                                                                                    |                                                                                                    |
| Alabama west                                                                                                    |                                                                                                    |
| Latitude                                                                                                    |                                                                                                    |
| Longitude                                                                                                    |                                                                                                    |
| Lat/Long      Meters W S     Novth/East East / US East                                                                                                    |                                                                                                    |
|                                                                                                    |                                                                                                    |
| Help Convert                                                                                                    |                                                                                                    |
| File 🔳 🔺                                                                                                    |                                                                                                    |
| · · · · · ·                                                                                                    |                                                                                                    |
| □ Dell_Axim       □ ○         File Zoom Iools Help         Pocket WorldCon       Image: Construction of the second of the second of the se | To convert to <b>NAD27</b> Latitude/Longitude, we simply<br>need to select from <i>any</i> of the NAD27 zones in the <b>'To'</b><br>window.<br>Since we're converting from a Lat/Long to a Lat/Long,<br>the actual zones don't matter. Simply select a NAD83<br>zone for the 'From' (a NAD83 zone is any zone that<br>doesn't say 'NAD27'). Then select <i>any</i> NAD27 zone for<br>the 'To' zone. |
|                                                                                                    |                                                                                                    |
|                                                                                                    |                                                                                                    |
|                                                                                                    |                                                                                                    |

| 🗖 Dell_Axim                                                         | Select the Lat/Long option in the 'To' window.            |
|---------------------------------------------------------------------|-----------------------------------------------------------|
| <u>File Z</u> oom <u>T</u> ools <u>H</u> elp                        |                                                           |
| 搚 Pocket WorldCon 🛛 🚓 📢 2:44 🐽                                      |                                                           |
| From                                                                |                                                           |
| Alabama East 👻 👻                                                    |                                                           |
| Latitude 45.4268122694444                                           |                                                           |
| Longitude 108.757047022222                                          |                                                           |
| Lat/Long      Meters      DMS     North/East      Feet      US Foot |                                                           |
|                                                                     |                                                           |
| NAD27-Alabama East                                                  |                                                           |
| Latitude                                                            |                                                           |
| Longitude                                                           |                                                           |
| ● Lat/Long 🖌 Meters 🖌 W 📃 S                                         |                                                           |
| 🔵 North/East 🔄 Feet 🖌 US Foot                                       |                                                           |
| Help Convert                                                        |                                                           |
| File A                                                              |                                                           |
| I                                                                   | I                                                         |
|                                                                     |                                                           |
| 🗖 Dell_Axim 📃 🗖 🔀                                                   | Tap the <b>Convert</b> button to complete the conversion. |
| <u>File Z</u> oom <u>T</u> ools <u>H</u> elp                        |                                                           |
| 🏄 Pocket WorldCon 🛛 🗱 🍕 2:44 🐽                                      |                                                           |
| From                                                                |                                                           |
| Alabama East 🗸 🗸                                                    |                                                           |
| Latitude 45.4268122694444                                           |                                                           |
| Longitude 108.757047022222                                          |                                                           |
| Lat/Long      Meters      DMS     North/East      Feet      US Foot |                                                           |
|                                                                     |                                                           |
| NAD27-Alabama East                                                  |                                                           |
| Latitude 45°25'36.70686"                                            |                                                           |
| Longitude 108°45'22.86762"                                          |                                                           |
| ● Lat/Long 	V Meters 	W 	S                                          |                                                           |
|                                                                     |                                                           |
| Help Convert                                                        |                                                           |
|                                                                     |                                                           |
|                                                                     |                                                           |
|                                                                     |                                                           |
|                                                                     |                                                           |

Other types of possible conversions include:

- NAD27 Lat/Long to NAD27 State Plane or UTM coordinate
- NAD27 Lat/Long to NAD83 State Plane or UTM coordinate
- NAD83 Lat/Long to NAD27 State Plane or UTM coordinate
- NAD83 Lat/Long to NAD83 State Plane or UTM coordinate
- NAD27 Lat/Long to NAD83 Lat/Long
- NAD83 Lat/Long to NAD27 Lat/Long...

Coordinates can be converted from any one zone to any other, including converting between different units automatically. Coordinates can also be converted to Lat/Long (NAD27 or NAD83).

An example of a 'complex' type of conversion is shown here:

From

Northing

Lat/Long

🖲 North/East 🗌

Easting

To UTM 12

File

Northing Easting

Lat/Long

Help

🔘 North/East 🗸

NAD27-Wyoming West Central

Meters

Feet 🗸 US Foot

Meters 🔽 W

Feet 🗸 US Foot

Convert

| From:                         | Wyoming West Centra | al, NAD27 State Plane coordinate                        |
|-------------------------------|---------------------|---------------------------------------------------------|
| North:                        | 476689.942          |                                                         |
| East:                         | 117038.337          |                                                         |
| Units:                        | Meters              |                                                         |
| To:                           | UTM12, NAD83        |                                                         |
| North:                        |                     |                                                         |
| East:                         |                     |                                                         |
| Units:                        | US Foot             |                                                         |
| Dell_Axim                     |                     | First, set up the conversion windows by selecting the   |
| <u>File Z</u> oom <u>T</u> oo | ols <u>H</u> elp    | zones 'From' and 'To'. Select the North/East options in |
| 🎥 Pocket Wo                   | idCon 🔰 🚓 👯 8:29 🔗  | each window.                                            |

s

Ŧ

**S** 

-----

🗸 DMS

| Dell_Axim                                                                                                    | Next, type in the Northing & Easting values in the 'From' window.                                                                                             |
|----------------------------------------------------------------------------------------------------|----------------------------------------------------------------------------------------------------|
| Pocket WorldCon                                                                                                    | (Tap the Keyboard icon at the bottom of the screen to<br>make the keyboard go away).                                                                          |
| Dell_Axim   Eile Zoom Lools Help   Pocket WorldCon   Pocket WorldCon   Pocket WorldCon   Prom   NAD27-Wyoming West Central   Northing   476689.942   Easting   117038.337   South/East   Peet   UTM 12   Northing   16337770.779   Easting   2106499.434   Lat/Long   Meters   W   S   North/East   Feet   US Foot   Help Convert File | Tap the Convert button to complete the conversion.This conversion yields the following results:To:UTM12, NAD83North:16337770.779East:2106499.434Units:US Foot |

This next example is useful when needing to convert from one zone to a neighboring zone. For example:

| Dell_Ax           | im 📃 🗖 🔀                | From:  | Arkansas North, NAD83 |
|-------------------|-------------------------|--------|-----------------------|
| <u>File Z</u> oom | Tools Help              | North: | 71388.031             |
| All Decket 1      | WarddCon 👘 🕂 0.12 🖓     | East:  | 356930.196            |
| Pocket            |                         | Units: | Meters                |
| From              |                         |        |                       |
| Arkansas N        | lorth 👻                 | To:    | Arkansas South, NAD83 |
| Northing          | 71388.031               | North: | 656232.784            |
| Easting           | 356930.196 S            | East:  | 356927.537            |
| 🔵 Lat/Loi         | ng 🗸 Meters 🔽 DMS       | Units  | Meters                |
| 🖲 North/I         | East 📃 Feet 🖌 US Foot 👘 |        |                       |
| - To              |                         |        |                       |
| Arkansas S        | South 👻                 |        |                       |
| Northing          | 656232.784              |        |                       |
| Easting           | 356927.537              |        |                       |
| C Lat/Lor         | ng 🔽 Meters 🔽 W 🗌 S     |        |                       |
| North/I           | East 🔄 Feet 🖌 US Foot   |        |                       |
| Help              | Convert                 | 1      |                       |
| File              | <b>E</b>                | ]      |                       |

And, finally, we can easily go from US Foot NAD27 coordinates to Meters NAD83 in a different zone:

| 🗖 Dell_Axim                                  | <b>IX</b> From:  | Arkansas North, NAD83 |
|----------------------------------------------|------------------|-----------------------|
| <u>File Z</u> oom <u>T</u> ools <u>H</u> elp | North:           | 234212.232            |
| 🎊 Pocket WorldCon 🛛 📰 📢 9:1                  | 9 👧 East:        | <b>1171028</b> .485   |
| - From                                       | Units:           | US Foot               |
| Arkansas North                               | <b>–</b>         |                       |
| Northing as (as a sec                        | 10:              | Arkansas South, NAD27 |
| 234212.232                                   | North:           | 256215.482            |
| Easting 1171028.485                          | East:            | 566542.129            |
| 🔵 Lat/Long 🔄 Meters 🛛 🗸                      | <b>DMS</b> Units | Meters                |
| 💿 North/East 🗸 Feet 🗸 US Foo                 | rt 🛛             |                       |
| - To                                         |                  |                       |
| NAD27-Arkansas South                         | <b>-</b>         |                       |
| Northing 256215                              | 482              |                       |
| Easting 566542                               | 129              |                       |
| 🔵 Lat/Long 🛛 V Meters 🗸 W                    | 🗆 s              |                       |
| North/East Feet US For                       | rt.              |                       |
| Help Convert                                 |                  |                       |
| File                                         | ■   ▲            |                       |

Page 14